## આ માહિતી ફક્ત R. R. Mehta College of Science & C. L. Parikh College of Commerce, Palanpur ના સાયન્સનાં વિદ્યાર્થીઓ પુરતી જ છે.

નવી શિક્ષણ નીતિ (NEP-2020) અંતર્ગત યુનિવર્સિટીના તમામ વિદ્યાર્થીઓએ ABC (Academic Bank of Credit) ID ફરજિયાત બનાવવાનું થાય છે. આ ABC ID ના આધારે ભવિષ્યમાં વિદ્યાર્થીઓની ડિગ્રીની ક્રેડીટની નોંધ ઓનલાઇન એકજ પોર્ટલ પર રહેશે, જે અનુસંધાને વિદ્યાર્થીઓના ABC ID યુનિવર્સિટી એનરોલમેન્ટ ફોર્મ ભરવામા **ફરજિયાત** છે. આથી તમામ વિદ્યાર્થીઓએ ABC ID બનાવી ABC ID નંબર તારીખ: 01/08/2024 સુધીમાં દરેક વિદ્યાર્થીઓ એ આ ગૂગલ ફોર્મ: <u>https://forms.gle/uRQH44TDuxxQAVjo7</u> અચુક ભરવાનું રહેશે. જેની ખાસ નોંધ લેવી.

## <u>ABC ID બનાવવા માટેની પ્રક્રિયા નીચે મુજબ છે.</u>

આ પ્રક્રિયા મુખ્ય બે પગલામાં વેચાયેલી છે:

## પગલું ૧

આધારકાર્ડ નંબરની મદદ વડે DigiLocker માં Signup કરવાનું રહેશે. એ માટે નીચેની લિંક ઓપન કરવાની રહેશે.

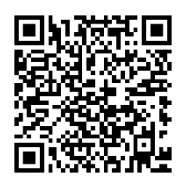

https://accounts.digilocker.gov.in/signup/smart\_v2/1d7905a10153688a8bdec4064acd2aa5--en

લિંક ઓપન કર્યા બાદ નીચેની વિગતો જરૂરી છે.

(a) આધારકાર્ડ નંબર

(b) વિદ્યાર્થીનું પુરૂં નામ (આધારકાર્ડમાં જે મુજબ હોય તે જ લખવું)

(c) જ્યારે આધારકાર્ડ બનાવેલ હોય એ સમયે જે મોબાઇલ નંબર આપેલો હોય તે મોબાઇલ નંબર ધરાવતો મોબાઇલ. (મોટા ભાગના કિસ્સામાં મોબાઇલ નંબર વાલીનો હોય તો એ નંબર પરજ OTP આવશે. નોંધ: જો આધાર અને મોબાઇલ લિંક કરાવેલ ન હોય તો પહેલા ફરજિયાત લિંક કરવો.)

(d) Email ID

(e) Six Digit Pin: ૬ આંકડાનો પીન જાતે બનાવવાનો રહેશે (આ પીન યાદ રાખવાનો રહેશે)

(f) વિદ્યાર્થીની જન્મ તારીખ

(g) User ID: જાતે બનાવવાનો રહેશે. (દા.ત. Anil#123)

આ તમામ વિગતો દાખલ કર્યા બાદ Submit બટન પર ક્લિક કરવું. (પગલું ૧ (c) માં દર્શાવેલ મોબાઇલ નંબર પર OTP આવશે.) જે OTP દાખલ કર્યા બાદ Submit કરવું. નોંધ: જે વિદ્યાર્થીને પહેલેથીજ Digilocker માં એકાઉન્ટ હોય તો તેને પગલું ૧ અનુસરવાની જરૂર નથી. પરંતુ પગલું ૨ ફરજિયાત અનુસરવું

## પગલું ૨

સૌપ્રથમ Digilocker માં Sign in કરવું. (Sign in કરવા માટે ત્રણ અલગ-અલગ ઓપ્શન આપેલા હશે, આપની અનુકુળતા મુજબ ઓપ્શન પસંદ કરવા)

દા. ત. મોબાઇલ નં અને પીન દખલ કરી OTP આવે એ દખલ કરી Sign in થવું.

ત્યારબાદ 'Three Dash' પર ક્લિક કર્યા બાદ Search documents માં "ABC" ટાઇપ કરી Academic Bank Credit ઓપ્શન પસંદ કરો.

Universityમાં Name of Universityમાં Hemchadracharya North Gujarat University, Patan પસંદ કરો.

ત્યારબાદ OK કરી સબમીટ કરો.

આટલું કર્યા પછી, ABC પર ક્લિક કરી ડાઉનલોડ PDF કરો.

આમ કરવાથી તમારા મોબાઇલમાં ABC Identity Card ડાઉનલોડ થશે.

આ ABC Identity Cardમાં ABC ID લખેલો હશે જે નોંધી લેવો.

તારીખ: 01/08/2024 સુધીમાં દરેક વિદ્યાર્થીઓ એ નીચે આપેલ ગૂગલ ફોર્મ અચુક ભરવું.

ີ່ເອີ້ະ: https://forms.gle/uRQH44TDuxxQAVjo7

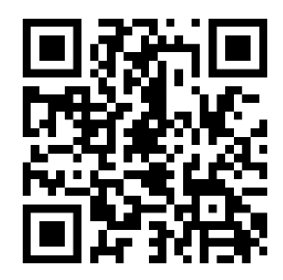

ABC ID બનાવવા માહિતી માટે નીચેના વિડીઓ મદદરૂપ થશે.

- 1. https://www.abc.gov.in/
- 2. <u>https://www.youtube.com/watch?v=b2uPdU26IeQ&pp=ygUTYWJjIGlkIGthaXNIIGJ</u> <u>hbmF5ZQ%3D%3D</u>